## http://spsystem.info/download/spsystem/sptrader\_setup.exe

Please click the above link to download the setup file. If the file does not show, please try:

1) Select magnifier at bottom on desktop and click it

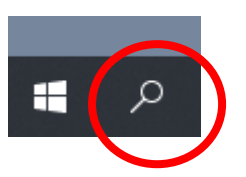

2) Type C: then press enter on your keyboard

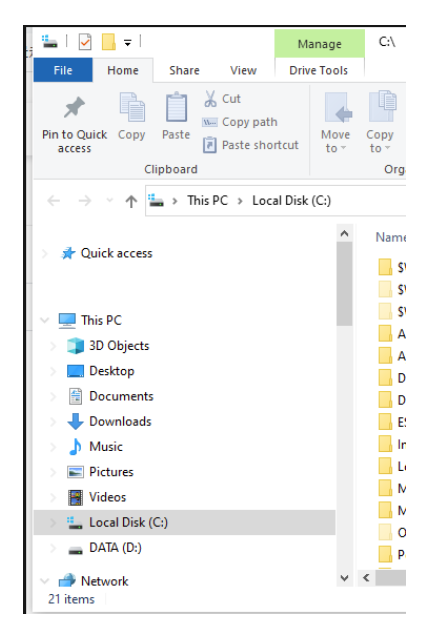

3) Select Downloads in the same list,

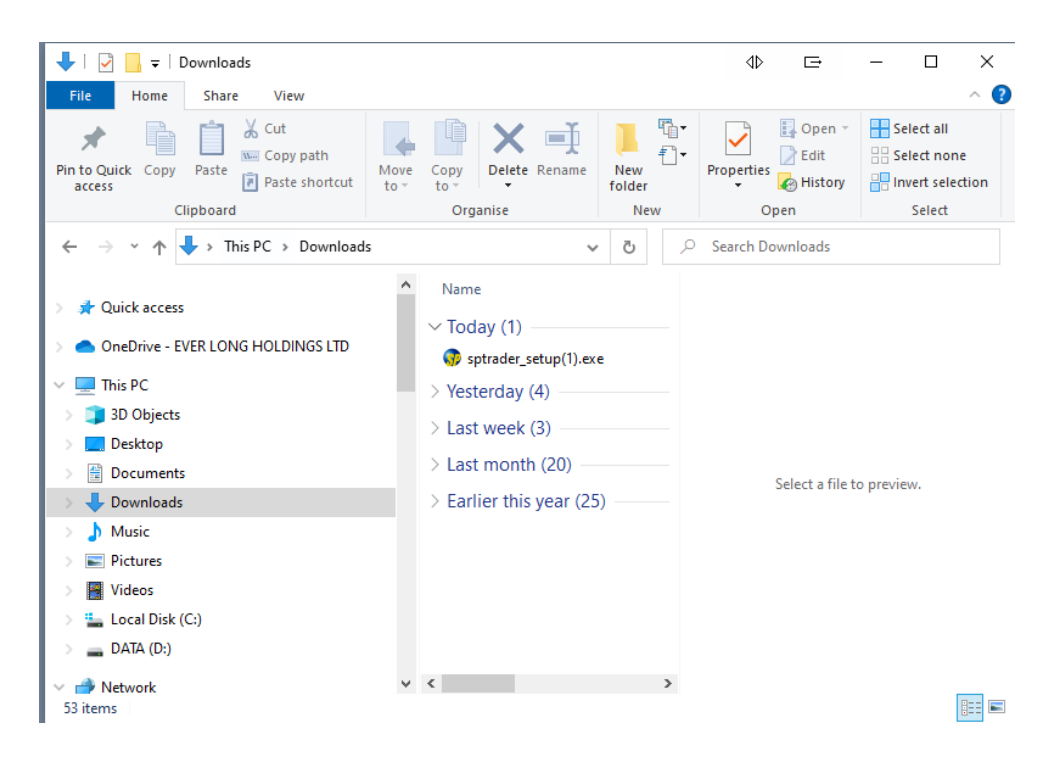

4) Select sptrader\_setup.exe, double click on the left button of your mouse to continue the set up.

| 🖊   🛃 📙 🗢   Downloads                                                                                         |                                                                                                    |
|----------------------------------------------------------------------------------------------------|----------------------------------------------------------------------------------------------------|
| File Home Share View                                                                                          |                                                                                                    |
| Image: Pin to Quick accessCopyPasteImage: Copy pathPin to Quick accessCopyPasteImage: Paste shortcutClipboard | Move Copy to * Copy to * Copy To * Copy to * Copy for to * Copy to * Copy to |
| ← → ~ ↑ 🕹 > This PC > Download                                                                                | ds 🗸 🗸                                                                                                    |
| > 📌 Quick access                                                                                              | <ul> <li>▲ Name</li> <li>✓ Today (1)</li> <li>④ sptrader_setup.exe</li> </ul>                                                                                                    |
| This PC                                                                                                    | > Yesterday (4)                                                                                                    |
| 🕥 🧊 3D Objects                                                                                                | > Last week (3)                                                                                                    |
| > 🔜 Desktop                                                                                                   | ) Last meet (10)                                                                                                    |
| > 🔮 Documents                                                                                                 | > Last month (19)                                                                                                    |
| > 🕂 Downloads                                                                                                 | > Earlier this year (25)                                                                                                    |
| > 🎝 Music                                                                                                    |                                                                                                    |
| > 📰 Pictures                                                                                                  |                                                                                                    |
| Videos                                                                                                    |                                                                                                    |
| 🗧 🏪 Local Disk (C:)                                                                                           |                                                                                                    |
| ) 👝 DATA (D:)                                                                                                 |                                                                                                    |